#### **ACS Journals**

เป็นฐานข้อมูลวารสารอิเล็กทรอนิกส์จากสำนักพิมพ์ The American Chemical Society ครอบคลุมสาขาวิชาเคมีและสาขาอื่นๆ ที่เกี่ยวข้อง มีวารสารให้บริการจำนวน 38 รายชื่อ ข้อมูลย้อนหลังตั้งแต่ปี 1996 – ปัจจุบัน ประกอบด้วยรายการทางบรรณานุกรม สาระสังเขป และเอกสารฉบับเต็มรูปแบบ HTML และ PDF

รูปแบบการสืบคัน 1. Publication A-Z ไล่เรียงรายชื่อ วารสารตามลำดับตัวอักษร A-Z 2. Search การสืบคันด้วยคำคัน

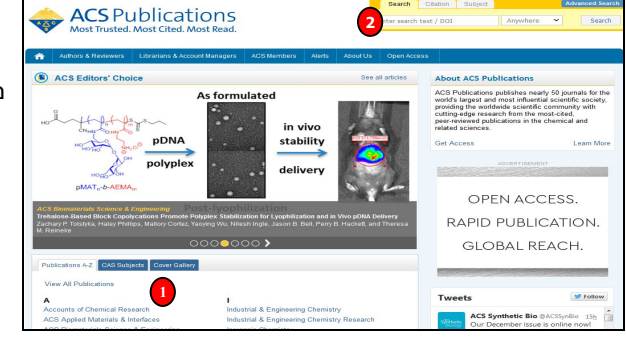

#### Publications A-Z

- ้ ผู้ใช้สามารถไล่เรียงรายชื่อวารสารตามลำดับตัวอักษร A-Z
- 1. คลิกที่ ACS Journals
- คลิกที่ List View เพื่อไล่เรียงรายชื่อวารสารดามลำดับอักษร A-Z หรือ คลิกที่ CAS Section เพื่อเลือก ไล่เรียงตามกลุ่มหัวเรื่อง
- 3. คลิกเลือกรายชื่อวารสารที่ต้องการ
- คลิกเลือก Article ASAP เพื่อดูวารสารฉบับฉ่วงหน้า คลิกเลือก Current Issue เพื่อดูวารสารฉบับบัจจุบัน คลิกเลือก Most Read เพื่อดบทความที่ได้รับความนิยมในการเข้าอ่านเนื้อหา
- 5. Browse By Issue เพื่อค้นหาวารสารฉบับย้อนหลัง
- 6. คลิกเลือกแสดงรูปแบบเนื้อหาของบทความที่ต้องการ เช่น สาระสังเขป หรือ เอกสารฉบับเต็ม

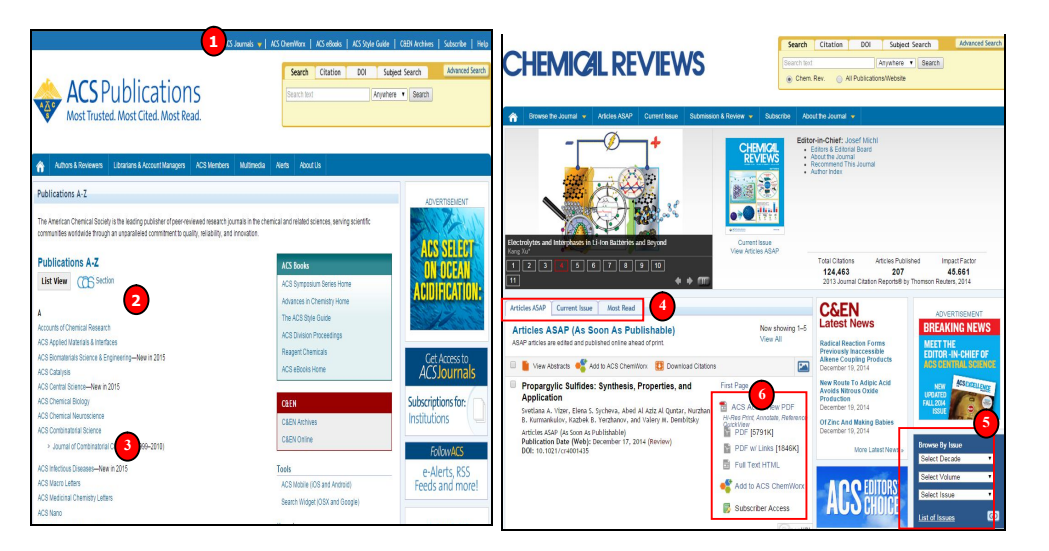

#### <u>Search การสืบคันด้วยคำคัน</u> <u>1. Quick Search การสืบคันแบบง่าย</u> ขั้นตอนการสืบคัน

1. พิมพ์คำหรือวลี ระบุเขตข้อมูล และคลิก Search

 หรือ สืบคันจากข้อมูลอ้างอิง ได้แก่ ชื่อ วารสาร ปีที่(Volume) และเลขหน้า
หรือ สืบคันจาก Subject Search

4. หรือ คลิกที่ Advanced Search เพื่อ

เลือกการสืบคันขั้นสูง

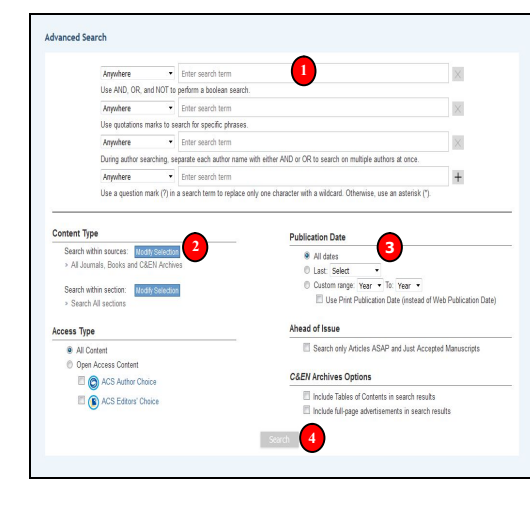

#### **ACS** Publications ACS Editore' Choice About ACS Public As formulated At the in vivo pDNA stability and a polyplex S delivery MAT .- b-AEMA OPEN ACCESS RAPID PUBLICATION. GLOBAL REACH.

### 2. Advanced Search การสืบคันขั้นสง

เป็นการสืบคันที่เหมาะสำหรับผู้ที่มีข้อมูลในการ สืบคันมาก โดยผู้ใช้สามารถกำหนดรูปแบบการ สืบคันได้ตามต้องการและจำกัดขอบเขตการ สืบคันได้มากขึ้น

#### <u>ขั้นตอนการสืบค้น</u>

 พิมพ์คำหรือวลีในเขดข้อมูลที่ต้องการสืบค้น
คลิกที่ Modify Selection เพื่อเลือกค้น เฉพาะวารสารชื่อใดชื่อหนึ่ง หรือ ค้นชื่อวารสาร ทั้งหมด

- 3. ระบุช่วงเวลาตีพิมพ์
- 4. คลิก Search

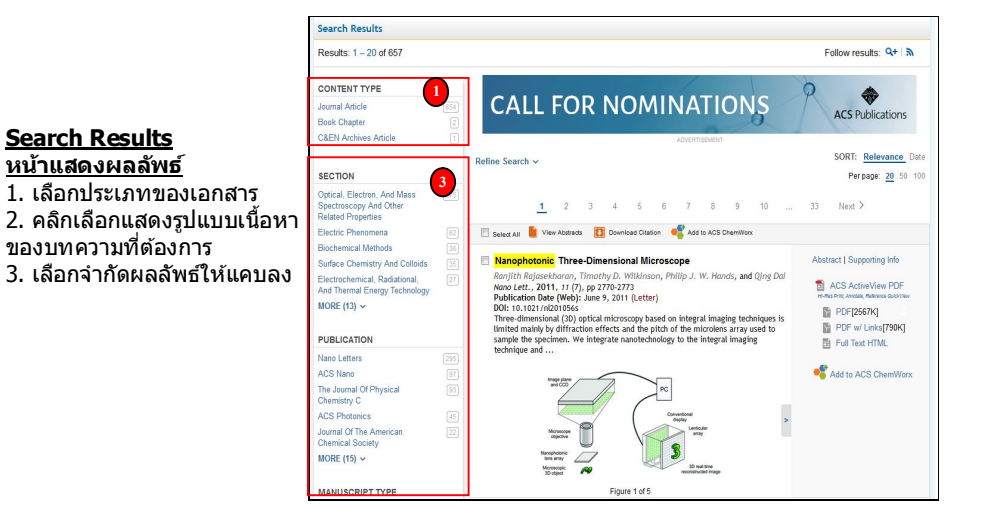

#### <u>Abstract สาระสังเขป</u>

 เลือกแสดงเอกสารฉบับเต็ม ซึ่งมีให้ เลือก 3 รูปแบบ ได้แก่
Full Text HTML เอกสารฉบับเต็ม

รูปแบบ HTML

- Hi Res PDF เอกสารฉบับเด็มรูปแบบ PDF ที่มีความละเอียดสูง

 PDF w/Links เอกสารฉบับเต็มรูปแบบ
PDF ที่เนื้อหาของเอกสาร เช่น Reference สามารถเชื่อมโยงไปยังข้อมูลภายใน ฐานข้อมูล ACS หรือ CrossRef, PubMed,
หรือ ChemPort ได้
เลือกส่งอีเมล หรือ ถ่ายโอนข้อมูล บรรณานุกรมเข้าสู่โปรแกรมจัดการ บรรณานกรม

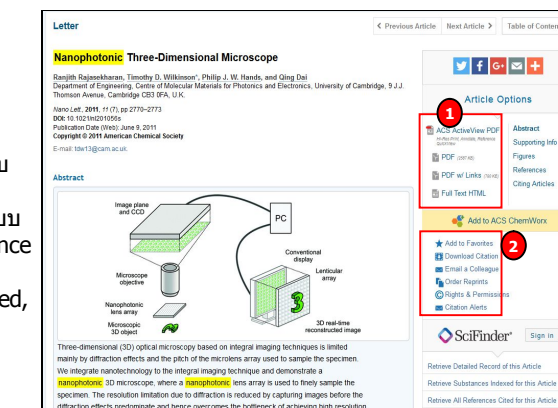

#### <u>Hi Res PDF เอกสารฉบับเต็มรูปแบบ PDF ที่มีความละเอียดสูง</u>

้ผู้ใช้สามารถเลือกสั่งพิมพ์ (Print) หรือ บันทึก (Save) เอกสารที่ต้องการได้ ในแถบเมนูบนหน้าจอ ของโปรแกรม Adobe Reader

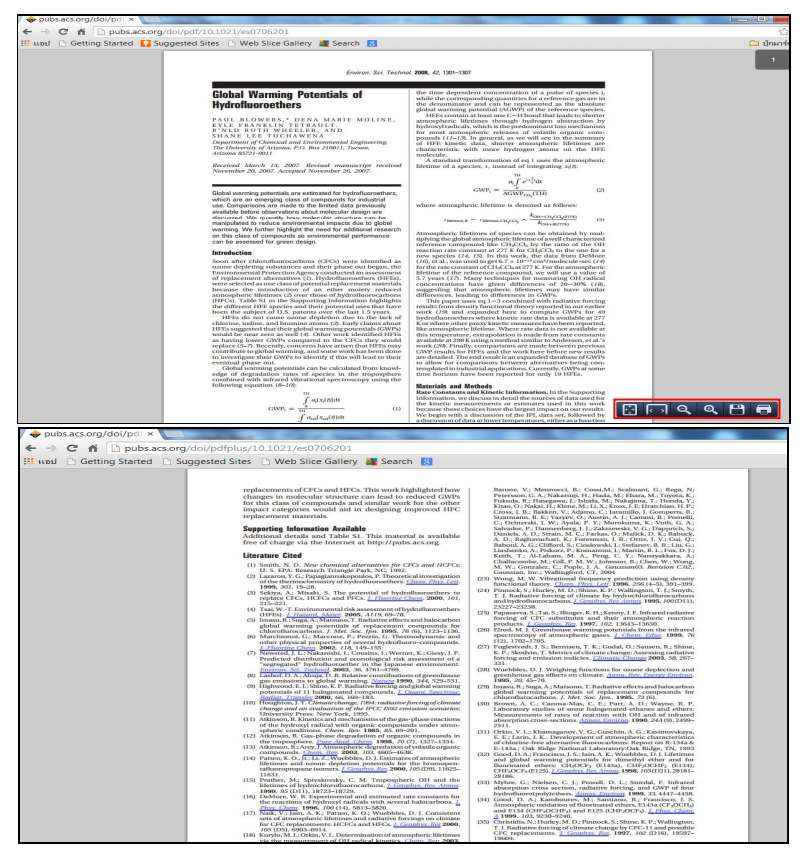

ด้วอย่างเอกสารฉบับเต็มแบบ PDF w/Links

## ดู่มือการใช้ฐานข้อมูล

# **ACS Journals**

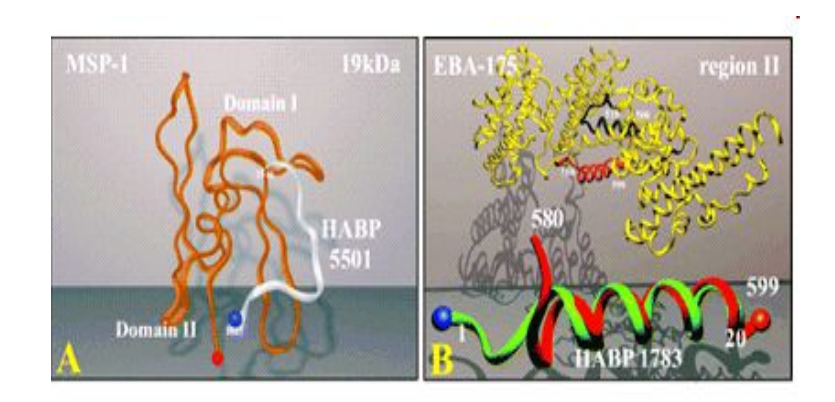

บริษัท บุ๊คเน็ท จำกัด 8 ซอยกรุงเทพกรีฑา 8 แยก 8 ถนนกรุงเทพกรีฑา หัวหมาก บางกะปิ กทม. 10240 Tel: (662)7693888 Fax: (662)3795182

จัดทำโดย... จิรวัฒน์ พรหมพร แผนกสนับสนุนฝ่ายทรัพยากรอิเล็กทรอนิกส์ทางการศึกษา ปรับปรุงครั้งล่าสุด 8 ม.ค. 2559